Zarejestruj się teraz i skorzystaj!

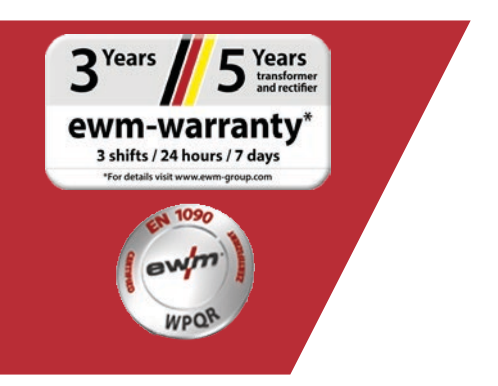

# Rejestracja gwarancji/WPQR online

#### 1. Rejestracja gwarancji i WPQR – to proste!

- (1) Na ekranie wprowadzić numery seryjne (w numerze seryjnym nie trzeba podawać wypełniających zer) nabytych urządzeń lub pakietu WPQR i przynależną datę zakupu. Nowe urządzenia można zarejestrować tylko w ciągu 30 dni od zakupu! Po 30 dniach należy skontaktować się z nami telefonicznie.
- (2) Jeżeli jednego dnia kupiono kilka urządzeń, należy kliknąć przycisk "Zastosuj datę do wszystkich numerów seryjnych" i wprowadzić kolejne numery seryjne. Po poprawnym wprowadzeniu numerów seryjnych automatycznie pojawia się oznaczenie.
- (3) W przypadku wprowadzania więcej niż trzech numerów seryjnych nacisnąć przycisk "Wprowadź więcej numerów seryjnych", aby przejść do kolejnych pól wprowadzania.
- (4) Przycisk "Moje korzyści" umożliwia wyświetlenie korzyści wynikających z zawarcia umowy o konserwację zarejestrowanych produktów.
- (5) Aby otrzymać bezpłatną i niewiążącą ofertę, wystarczy kliknąć odpowiednie pole.
- (6) W polu "Firma" wybrać odpowiedniego partnera EWM z listy rozwijanej po prawej stronie. Jeżeli sprzedawca nie zostanie znaleziony, można wybrać opcję "Inny" i ręcznie wprowadzić nazwę.
- (7) Przycisk **"Dalej"** powoduje przejście do ekranu do wprowadzenia danych "Twoje dane kontaktowe".

| korzyści                                                                                                    |                                                              |                                                                  |                                                |                     | ▲ Pomoc w rejestracji                         |
|----------------------------------------------------------------------------------------------------|--------------------------------------------------------------|------------------------------------------------------------------|------------------------------------------------|---------------------|-----------------------------------------------|
| WÓJ PRODUKT                                                                                                    |                                                              |                                                                  |                                                |                     | Ł Książka gwarancyjna                         |
| nożna zarejestrować wyłącznie źr                                                                                                    | ódła prądu / urządzen                                        | ia chłodzące / podajniki                                         | drutu oraz pakiet EN 1090 WPQR.                |                     | 🛃 Warunki gwarancji                           |
| Rejestracja pozostałych komponer<br>vstarczy tylko wpisać numer servjny i date zakupu                                                                                      | tów, takich jak akceso                                       | oria lub uchwyły spawali<br>odnicy i/ub zanstałować pakiet EN 10 | nicze, jest wykluczona.<br>90 WPGR.            | <u>,</u> 2 <b>(</b> | Years                                         |
| narczy tywo wpisac numer serypy i osię zakupu zrobia piębu, pobajnka orbu, cinouncy ieuo zanisław wać pakier.                                                              |                                                              | -                                                                | Przenieś datę dla wszystkich numerów seryjnych | .3                  | 5 J transforme<br>and rectifie                |
|                                                                                                    |                                                              | <b>_1</b>                                                        | Wprowadź kolejne numery seryjne                | ~~                  | ewm-warranty*<br>3 shifts / 24 hours / 7 days |
|                                                                                                    |                                                              | 16/09/2019                                                       |                                                |                     | *Tor details visit www.ewm-group.com          |
| Titan XQ 400 puls D W                                                                                                    |                                                              |                                                                  |                                                |                     |                                               |
| Nr seryjny                                                                                                    |                                                              | Data zakupu                                                      |                                                |                     |                                               |
| Nr seryjny                                                                                                    |                                                              | Data zakupu                                                      |                                                |                     |                                               |
| Nr senjiny:                                                                                                    |                                                              | Data zakupu                                                      |                                                |                     |                                               |
|                                                                                                    |                                                              | wanego produktu.                                                 | Moje korzyści                                  |                     |                                               |
| <ul> <li><sup>1</sup>ola obowiązkowe</li> <li>I jestem zainteresowany umową<br/>Proszę, aby regionalny partner EWM p</li> <li>TWÓJ DYSTRYBUTOR E</li> </ul>                | rzedstawił mi niezobowiązu                                   | ijącą ofertę.                                                    |                                                |                     |                                               |
| <ul> <li>abowiązkowe</li> <li>Jestem zainteresowany umową<br/>Proszę, aby regionalny partner EVMA p</li> <li>TWÓJ DYSTRYBUTOR E</li> <li>Urządzenie zakupione w</li> </ul> | verwisową dla zarejestro<br>rzedstawił mi niezobowiązu<br>WM | ijącą ofertę.                                                    |                                                | <b>⁄</b> 6          |                                               |

Wprowadzić odpowiednie informacje w poszczególnych polach. Pola oznaczone symbolem \* są obowiązkowe.

(1) Przycisk "Dalej" powoduje przejście do ekranu do wprowadzenia danych "Sprawdzenie".

|                                                           |                                                                                                    | ▲ Pomoc w rejestracji                                                                                                    |  |
|-----------------------------------------------------------|----------------------------------------------------------------------------------------------------|----------------------------------------------------------------------------------------------------|--|
|                                                           |                                                                                                    | 1                                                                                                    |  |
|                                                           |                                                                                                    | 🛓 Książka gwarancyjna                                                                                                    |  |
|                                                           |                                                                                                    |                                                                                                    |  |
|                                                           |                                                                                                    | B 3 <sup>Years</sup> 5 <sup>Years</sup>                                                                                                    |  |
| na Mustermann                                             |                                                                                                    | ewm-warranty*                                                                                                    |  |
| ogujesz się jako osoba prywatna, wprowadź imię i nazwisko |                                                                                                    | "For details visit www.ewm-group.com                                                                                                    |  |
| terstr. 1                                                 |                                                                                                    |                                                                                                    |  |
| 45 Musterhausen                                           |                                                                                                    |                                                                                                    |  |
| mcy                                                       | •                                                                                                    |                                                                                                    |  |
|                                                           |                                                                                                    |                                                                                                    |  |
| ctrical industry/white goods + suppliers                  | -                                                                                                    |                                                                                                    |  |
|                                                           |                                                                                                    |                                                                                                    |  |
|                                                           |                                                                                                    |                                                                                                    |  |
| termann                                                   |                                                                                                    |                                                                                                    |  |
| esperson                                                  |                                                                                                    |                                                                                                    |  |
| 345560                                                    |                                                                                                    | 1                                                                                                    |  |
|                                                           | ha Mustermann<br>opujesz sie jako osoba prywatna, wprowadź imię i nazwisko<br>terstr. 1<br>45 Musterhausen<br>mcy<br>chrical industry/white poods + suppliers<br>chrical industry/white poods + suppliers<br>chrical industry/white poods + suppliers | ha Mustermann<br>opujesz sie jako osoba prywatna, wprowadžimie i nazwisko<br>terstr. 1<br>45 Musterhausen<br>mrcy c<br>cdrical industry/while goods + suppliers c<br>cdrical industry/while goods + suppliers c |  |

- (1) W tym miejscu widoczne jest zestawienie danych dotyczących rejestracji. Aby otrzymywać **newsletter**, wystarczy kliknąć pole wyboru. Dane osobowe nie są przekazywane osobom trzecim.
- (2) Ważne: Należy zaznaczyć pole wyboru przy opcji **Polityka prywatności**, aby potwierdzić akceptację naszej polityki prywatności. Informacje o wykorzystaniu danych osobowych można znaleźć po kliknięciu **przycisku (2a)**.
- (3) Następnie kliknąć "Zakończ rejestrację".

|                                                                                                    | inewnii sonie                                                                                                    |                                           |                                                                      |
|----------------------------------------------------------------------------------------------------|----------------------------------------------------------------------------------------------------|-------------------------------------------|----------------------------------------------------------------------|
| korzyści                                                                                                    |                                                                                                    |                                           | 🛓 Pomoc w rejestracji                                                |
|                                                                                                    |                                                                                                    |                                           | 🛓 Książka gwarancyjna                                                |
| PRAWDZANIE                                                                                                    |                                                                                                    |                                           |                                                                      |
| RZEGLAD TWOICH D                                                                                                    | ANYCH REJESTRACYJNYCH                                                                                                    |                                           | 🛓 Warunki gwarancji                                                  |
| Twoie numery servine                                                                                                    |                                                                                                    |                                           | 9 3 Years 5 Years                                                    |
| Nr seryjny:                                                                                                    | Oznaczenie typu                                                                                                    | Data zakupu                               | ewm-warranty*                                                        |
| x000000X                                                                                                    | Titan XQ 400<br>puls D W                                                                                                    | 16/09/2019                                | 3 shifts / 24 hours / 7 days<br>"For details vioit www.ewm-group.com |
| Urzedzenie zekuniene                                                                                                    |                                                                                                    |                                           |                                                                      |
| orzączenie zakapione                                                                                                    |                                                                                                    |                                           |                                                                      |
| irma EWM AG Haupt                                                                                                    | tsitz Mündersbach / Mündersbach ' Deutschland                                                                                                    |                                           |                                                                      |
| Dane klienta                                                                                                    | tsitz Mündersbach / Mündersbach ' Deutschland                                                                                                    |                                           |                                                                      |
| Dane klienta                                                                                                    | isitz Mündersbach / Mündersbach ' Deutschland                                                                                                    |                                           |                                                                      |
| Dane klienta<br>Jirma<br>Jirma<br>Jira / numer                                                                                                    | Isitz Mündersbach / Mündersbach ' Deutschland<br>Firma Mustermann<br>Musterstr. 1                                                                                                    |                                           |                                                                      |
| Irma EWM AG Haupt<br>Dane klienta<br>Iirma<br>Jlica / numer<br>God pocztowy / miejscowość<br>Grai                                                                                    | Isitz Mündersbach / Mündersbach ' Deutschland<br>Firma Mustermann<br>Musterstr. 1<br>2 12345 Musterhausen<br>Deutschland                                                                                                    |                                           |                                                                      |
| Irma EWM AG Haupt<br>Dane klienta<br>Firma<br>Jlica / numer<br>Kod pocztowy / miejscowość<br>Kraj<br>Strona internetowa                                                              | Isitz Mündersbach / Mündersbach ' Deutschland<br>Firma Mustermann<br>Musterstr. 1<br>& 12345[Musterhausen<br>Deutschland                                                                                                    |                                           |                                                                      |
| Irma EWM AG Haupt<br>Dane klienta<br>Firma<br>Jlica / numer<br>God pocztowy / miejscowość<br>Graj<br>Strona internetowa<br>Branża                                                    | Isitz Mündersbach / Mündersbach * Deutschland<br>Firma Mustermann<br>Musterstr. 1<br>4 12345[Musterhausen<br>Deutschland<br>Elektroindustrie/Haushaltsgeräte *Zulieferer                                                                                    |                                           |                                                                      |
| Irma EWM AG Haupt<br>Dane klienta<br>Firma<br>Jlica / numer<br>Kod pocztowy / miejscowość<br>Kraj<br>Strona internetowa<br>Branża<br>Jazwisko                                        | Isitz Mündersbach / Mündersbach ' Deutschland<br>Firma Mustermann<br>Musterstr. 1<br>2 12345[Musterhausen<br>Deutschland<br>Elektroindustrie/Haushaltsgeräte+Zulieferer<br>Mustermann                                                                       |                                           |                                                                      |
| Irma EWM AG Haupt<br>Dane klienta<br>Iirma<br>Jlica / numer<br>Kod pocztowy / miejscowość<br>Graj<br>Strona internetowa<br>Granża<br>Jazwisko<br>mię                                 | Isitz Mündersbach / Mündersbach ' Deutschland<br>Firma Mustermann<br>Musterstr. 1<br>± 12345 Musterhausen<br>Deutschland<br>Elektroindustrie/Haushaltsgeräte +Zulieferer<br>Mustermann<br>Max                                                               |                                           |                                                                      |
| Irma EWM AG Haupt Dane klienta  irma Jica / numer Cod pocztowy / miejscowość Craj Strona internetowa Branża Aazwisko mię Pozycja                                                     | Isitz Mündersbach / Mündersbach ' Deutschland<br>Firma Mustermann<br>Musterstr. 1<br>t 12345 Musterhausen<br>Deutschland<br>Elektroindustrie/Haushaltsgeräte+Zulieferer<br>Mustermann<br>Max<br>Salesperson                                                 |                                           |                                                                      |
| Irma EWM AG Haupt Dane klienta irma Jlica / numer Cod pocztowy / miejscowośc Craj Strona internetowa Jranża Jazwisko mię Pozycja Felefon                                             | Isitz Mündersbach / Mündersbach ' Deutschland<br>Firma Mustermann<br>Musterstr. 1<br>& 12345[Musterhausen<br>Deutschland<br>Elektroindustrie/Haushaltsgeräte+Zulieferer<br>Mustermann<br>Max<br>Salesperson<br>012345560                                    |                                           |                                                                      |
| Irma EWM AG Haupt<br>Dane klienta<br>Firma<br>Jlica / numer<br>Sod pocztowy / miejscowość<br>(raj<br>Btrona internetowa<br>Branża<br>Jazwisko<br>mię<br>Pozycja<br>Felefon<br>E-mail | Isitz Mündersbach / Mündersbach ' Deutschland<br>Firma Mustermann<br>Musterstr. 1<br>4 12345[Musterhausen<br>Deutschland<br>Elektroindustrie/Haushaltsgeräte + Zulieferer<br>Mustermann<br>Max<br>Salesperson<br>012345560<br>max.mustermann@musterfirma.de |                                           |                                                                      |
| EWM AG Haupt Dane klienta Tima Jlica / numer Cod pocztowy / miejscowość Craj Strona internetowa 3ranża 4azwisko mię Pozycja Felefon E-mail Tak, chce otrzymywać od EWM newsada       | Isitz Mündersbach / Mündersbach ' Deutschland<br>Firma Mustermann<br>Musterstr. 1<br>4 12345[Musterhausen<br>Deutschland<br>Elektroindustrie/Haushaltsgeräte+Zulieferer<br>Mustermann<br>Max<br>Salesperson<br>012345560<br>max.mustermann@musterfirma.de   | am na kteresuget targi i<br>waktege środu | , <b>2</b> a                                                         |

7

Rejestracja została pomyślnie zakończona i możliwe jest pobranie pakietu WPQR za pomocą odnośników. Pobranie nie wiąże się z dodatkowymi kosztami.

\*Należy pamiętać, że bezpłatny pakiet można uzyskać jedynie w przypadku urządzeń z certyfikatem WPQR. Odnośnik do pobrania pakietu WPQR jest wyświetlany jedynie w przypadku takich urządzeń.

| 1 Dane produktu ••••• 2 Dane klienta ••••• 3 Sprawdzanie                                                                                                    |   | 4. Gwarancja                                                                                                    |
|----------------------------------------------------------------------------------------------------|---|----------------------------------------------------------------------------------------------------|
| carejestruj się teraz i zapewnij sobie<br>corzyści                                                                                                    |   | Ł Pomoc w rejestracji                                                                                                    |
| ardzo dziękujemy za rejestrację                                                                                                    |   | Ł Książka gwarancyjna                                                                                                    |
| woja rejestracja została zakończona powodzeniem. Natychmiast<br>ryślemy Twoje dane rejestracyjne i certyfikat gwarancyjny/certyfikaty gwarancyjne na<br>odany przez Ciebie adres e-mail.<br>ażdy certyfikat obowiązuje razem z rachunkiem jako dowód gwarancji.<br>Ilatego należy go przechowywać w bezpiecznym miejscu. | • | Warunki gwarancji<br>3 <sup>Years</sup> 5 <sup>Years</sup><br>toticetti<br>ewm-warranty*<br>3 shifts / 24 hours / 7 days<br><sup>1</sup> or details vidi www.seen.geop.cen |
| arejestrowany przez Ciebie numer seryjny zawiera pakiet <b>EN 1090 WPQR-Paket</b> , który<br>nożna pobrać pod następującym <b>linkiem</b> .<br>eśli masz jakiekolwiek problemy z pobraniem pliku lub z samym pobranym plikiem,<br>kontaktuj się z: registrierungen@ewm-group.com                                         | 1 |                                                                                                    |
| u pobierz pakiet WPQR EN1090<br>eśli chcesz pobrać pakiet WPQR w późniejszym terminie, możesz również znaleźć ten<br>nk w e-mailu wysłanym równolegle do Ciebie.                                                                                                    |   |                                                                                                    |